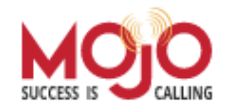

## Importing Your Contacts from WeichertPRO to MOjO

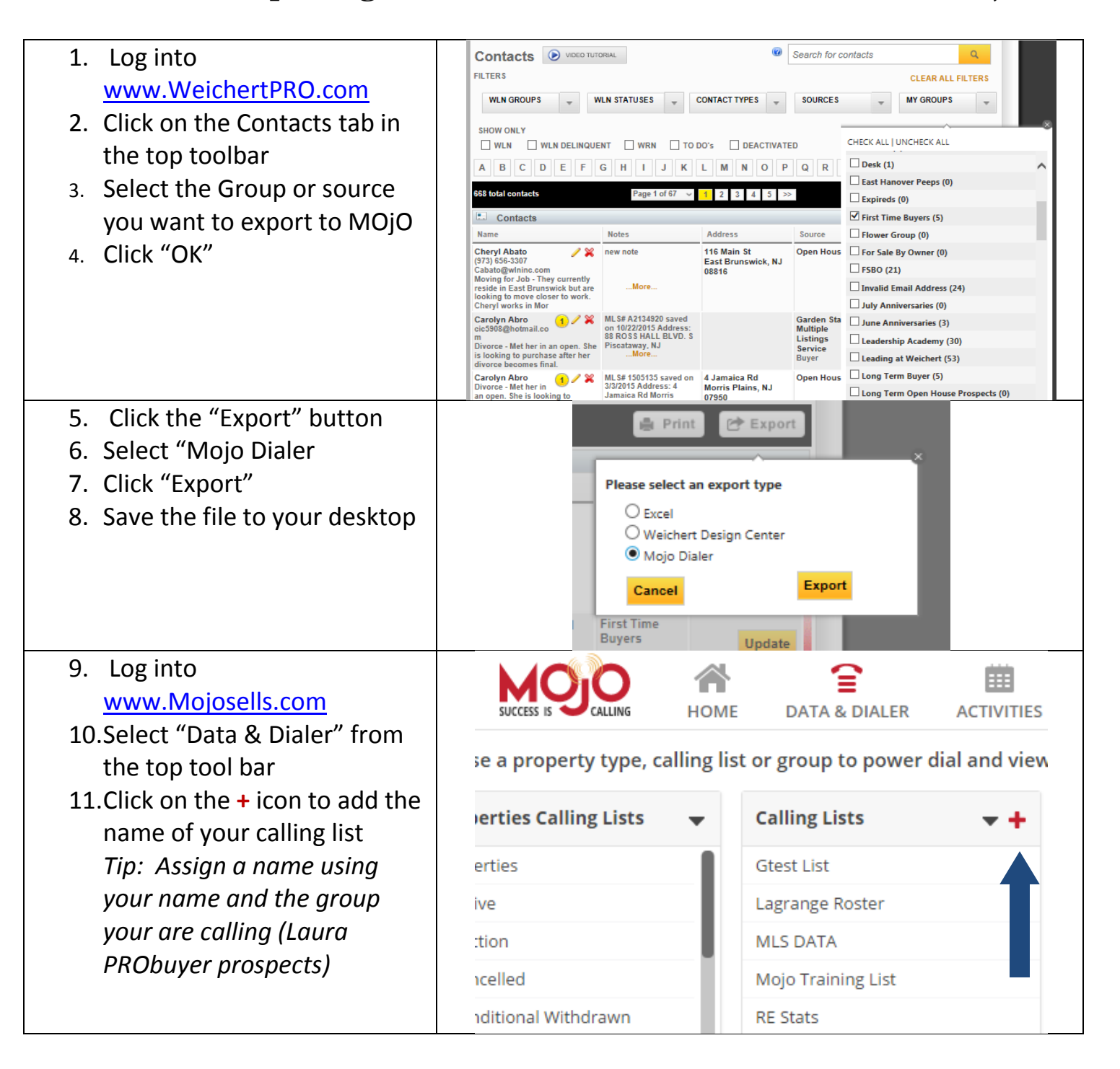

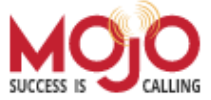

## Importing Your Contacts from WeichertPRO to MOjO

| <ul> <li>12.Scroll down, click on the<br/>"Import" button</li> <li>13. Click on "Choose File" and<br/>search for the saved file on<br/>your desktop.</li> <li>14.Click "Next Step"</li> </ul>                                          | SUCCESS R<br>Weld<br>In the<br>refere<br>Step<br>Please<br>File:                                            | come to the<br>following step<br>ence before yo<br>0 1: Locate<br>e note, Mojo au<br>Choose File W<br>Next Step | HOME<br>e Import<br>os, we will w<br>u begin.<br>e and Upl<br>ccepts the for<br>/eichertPr                                                                                                    | DATA & DIAL<br>Wizard<br>alk you throug<br>load Your<br>ollowing forma | ER<br>h impor<br>File<br>ts only:                    | ACTIVITI<br>ting you                         | ES<br>r lead fi                                                |
|----------------------------------------------------------------------------------------------------|----------------------------------------------------------------------------------------------------|----------------------------------------------------------------------------------------------------|----------------------------------------------------------------------------------------------------|------------------------------------------------------------------------|------------------------------------------------------|----------------------------------------------|----------------------------------------------------------------|
| <ul> <li>15. Preview your file to be sure<br/>the information came over<br/>into the correct columns</li> <li>16.Check the box highlighted "Is<br/>the first line of your file a<br/>header?"</li> <li>17.Click "Next Step"</li> </ul> | Step 2: Previe<br>Below is preview of<br>before you proceed<br>row. If the top row<br>data, it is not a hea | HOME DATA<br>W and Choose<br>your data file. In thi<br>d, please indicate if t<br>contains descriptive<br>der.  | And A contained and a contained and a con | CTIVITIES REPOR                                                        | TS LEA<br>ile you wish<br>determine<br>er. If it doe | n to import.<br>d by review<br>s not, and it | SETTINGS<br>Additionally,<br>ing the very top<br>contains file |
| ·                                                                                                    | COL 1                                                                                                    | COL 2                                                                                                    | COL 3                                                                                                    | COL 4                                                                  | COL 5                                                | COL 6                                        | COL 7                                                          |
|                                                                                                    | Full Name                                                                                                   | Address 1                                                                                                    | Address 2                                                                                                    | City                                                                   | State                                                | Zip                                          | Phone Number                                                   |
|                                                                                                    | Cheryl Abato                                                                                                | 116 Main St                                                                                                    |                                                                                                    | East Brunswick                                                         | NJ                                                   | 08816                                        | (973) 656-3307                                                 |
|                                                                                                    | John D doe                                                                                                  | 56 Chestnut St                                                                                                  |                                                                                                    | Elmer                                                                  | NJ                                                   | 08318                                        | 9733457889                                                     |
|                                                                                                    | Alice O'Grady                                                                                               | 3 Clavedon Ct                                                                                                   |                                                                                                    | Middletown                                                             | NJ                                                   |                                              | (732) 706-2903                                                 |
|                                                                                                    | Anna Perhacs                                                                                                |                                                                                                    |                                                                                                    |                                                                        |                                                      |                                              |                                                                |
|                                                                                                    | Alec Strongin                                                                                               | 4 Dykstras Way                                                                                                  |                                                                                                    | Monsey                                                                 | NY                                                   | 10952                                        |                                                                |
|                                                                                                    | Next Step                                                                                                   |                                                                                                    |                                                                                                    |                                                                        |                                                      |                                              |                                                                |

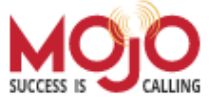

## Importing Your Contacts from WeichertPRO to MOjO

| 18.Map your PRO data fields to | Select Import Ter | mplate 🔹 🔻                     | Save Import Templa | te Dele      |       |          | Next ?         |
|--------------------------------|-------------------|--------------------------------|--------------------|--------------|-------|----------|----------------|
| the ones in Mojo. (see the     | Check duplicat    | es 😮                           |                    |              |       |          |                |
|                                |                   |                                |                    |              | Sta   | ndard Fi | elds           |
| 19.Drag your Field Headers up  | Full Name         | Sec                            | ond Name           | Address      |       |          | City           |
| to the Mojo fields headers to  | SELECT            | •                              | SELECT 🔻           | SEL          | ECT 🔻 |          | SELECT 🔻       |
| put your PRO contact           | Zip Code          | Pho                            | one                | Email        |       |          | Notes          |
| information into the Mojo      | SELECT            |                                | - SELECT V         | SEL          | ECT + |          | SELECT V       |
| contact record.                | + Expand          |                                |                    |              | Misce | llaneous | Fields         |
| 20.Click on "Miscellaneous     | Dura inco         |                                |                    |              |       |          |                |
| Fields"                        | FULL NAME         | ADDRESS 1                      | ADDRESS 2          | CITY         | STATE | ZIP      | PHONE NUMBER   |
|                                | Charl Abato       | 116 Main St                    | Ea                 | st Brunswick | NJ    | 08816    | (973) 656-3307 |
|                                | John D doe        | 56 Chestnut St                 |                    | Elmer        | NJ    | 08318    | 9733457889     |
|                                | Alice O'Grady     | 3 Clavedon Ct<br>E Field heade | ers from vour      | liddletown   | NJ    |          | (732) 706-2903 |
|                                | Anna Parbarso H   | ne correspond                  | ling field in Mojo |              |       |          |                |
| 21.Add Misc Field              | _                 |                                |                    |              |       |          |                |
| 22.Name it Groups to get your  | CRE               | ATE MISC                       | FIELD              |              |       |          | 0              |
| group information into Mojo,   |                   |                                |                    |              |       |          |                |
| for easy export later.         |                   |                                |                    |              |       |          | _              |
| 23.Click "OK"                  | Nam               | e Groups                       |                    |              |       |          |                |
| 24.Use the drop down to select |                   |                                |                    |              |       |          |                |
| the "Group" column from        |                   |                                | Cance              | 4            | 6     | ОК       |                |
| your list into Moio field      |                   |                                | Currec             |              | 6     | UN       | _              |
| 2E "Click on Save Import       | Da                | iys On Mar                     | ket                | M            | Is Id |          |                |
| 25. Click off Save Import      |                   |                                |                    |              |       |          |                |
| Template Name It               |                   |                                |                    |              |       |          |                |
| WeichertPRO to use again       |                   |                                |                    |              |       |          |                |
| when importing your PRO        |                   |                                |                    |              |       |          |                |
| contacts                       |                   |                                |                    |              |       |          |                |
| 26.Click "Next"                |                   |                                |                    |              |       |          |                |

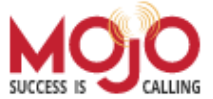

## <sup>a</sup> Importing Your Contacts from WeichertPRO to MOjO

| In this step, you will choose the so<br>available options, if you are creatin<br><b>Manager Option</b><br>You can assign all of the contacts i<br>Sales Rep access level to see these<br>when importing hot leads or other<br><b>Calling Lists</b><br>Gtest List | urce of your leads and where they will go. C<br>ng a new list or group, simply select the [+] t<br>n this import to a specific agent within your<br>contacts in specific groups within the My D<br>contacts specific to an agent.<br>(Hold Ctrior Cmd for multiple select)<br>(Hold Ctrior Cmd for multiple select) |
|----------------------------------------------------------------------------------------------------|----------------------------------------------------------------------------------------------------|
| Manager Option<br>You can assign all of the contacts in<br>Sales Rep access level to see these<br>when importing hot leads or other<br>Calling Lists<br>Gtest List                                                                                               | n this import to a specific agent within your<br>contacts in specific groups within the My D<br>contacts specific to an agent.<br>Groups<br>(Hold Ctri or Cmd for multiple select)<br>Appointment Set                                                                                                    |
| You can assign all of the contacts is<br>Sales Rep access level to see these<br>when importing hot leads or other<br>Calling Lists<br>Gtest List                                                                                                    | n this import to a specific agent within your<br>contacts in specific groups within the My D<br>contacts specific to an agent.<br>Groups<br>(Hold Cirl or Cmd for multiple select)<br>Appointment Set                                                                                                    |
| Calling Lists Gtest List                                                                                                    | + Groups<br>(Hold Ctrl or Cmd for multiple select)<br>Appointment Set                                                                                                    |
| Gtest List                                                                                                    | Appointment Set                                                                                                    |
|                                                                                                    | Appointment Set                                                                                                    |
| Lagrange Roster                                                                                                    | Chris                                                                                                    |
| Laura PRO-buyer prospects                                                                                                    | Dead Lead                                                                                                    |
| MLS DATA                                                                                                    | Future Follow Up                                                                                                    |
| Mojo Training List                                                                                                    | Hot Lead                                                                                                    |
| RE Stats                                                                                                    | Lagrange Roster                                                                                                    |
| test2                                                                                                    | Laura test                                                                                                    |
|                                                                                                    | MHMLS                                                                                                    |
|                                                                                                    | Lagrange Koster Laura PRO-buyer prospects MLS DATA Mojo Training List RE Stats test2 Manager None                                                                                                    |